## Matière : Applications Mobiles

TP 02 (Familiarisation avec XML, LinearLayout)

## Nouveau projet

- 1. Projects  $\rightarrow$  New project  $\rightarrow$  Empty Activity (nom de l'application est **TP2\_v1**)
- 2. Exécutez le projet sur votre smartphone

## Modification du projet

- 1. Créez un dossier **layout** sous le dossier **src**
- 2. Sous le dossier **layout**, créez un fichier layout1.xml
- 3. Dans ce fichier XML créez un texte (Second TP) sous le layout dispositions : <LinearLayout>
- 4. Le mode split dans Android studio permet de voir l'apparence du fichier XML
- 5. Des modifications sont nécessaires dans le fichier MainActivity.kt
- 6. Exécutez l'application sur votre smartphone

## Interface authentification

- 1. Créez une interface d'authentification Instagram ou autre
- 2. Une interface la plus similaire possible

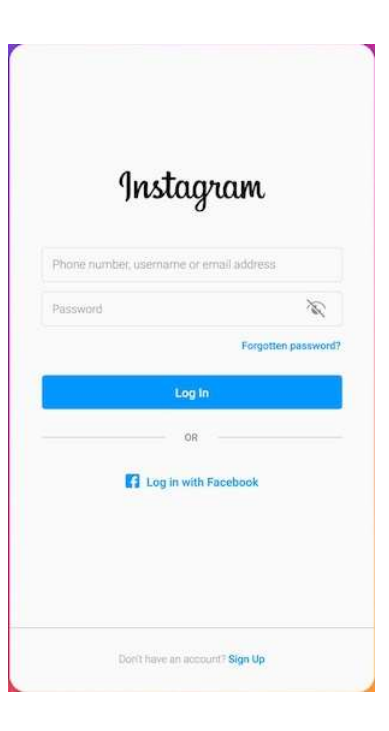

Remarque : l'utilisation de ChatGPT (ou d'autres outils) est autorisée et recommandée.

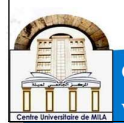